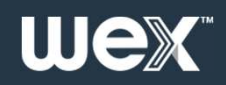

# Caltech

How to set up your benefits mobile app

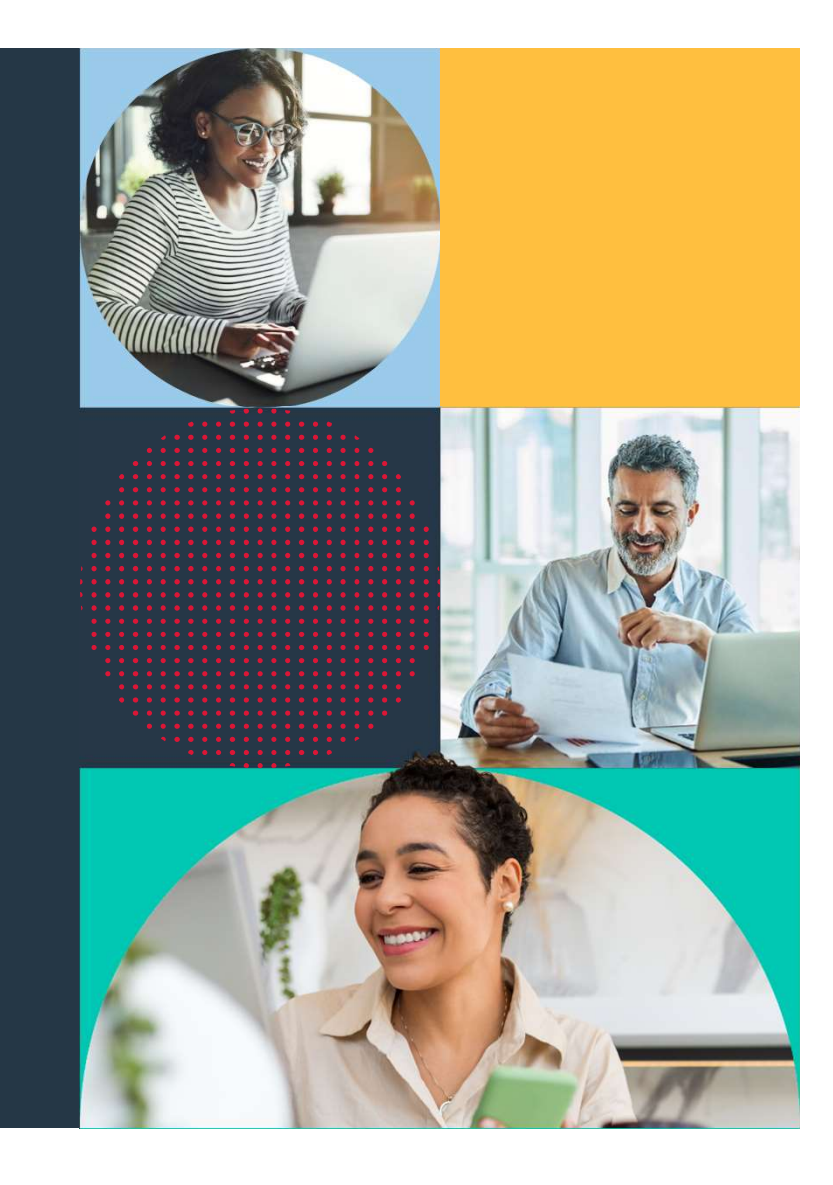

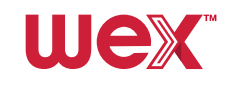

### How to set up your benefits mobile app

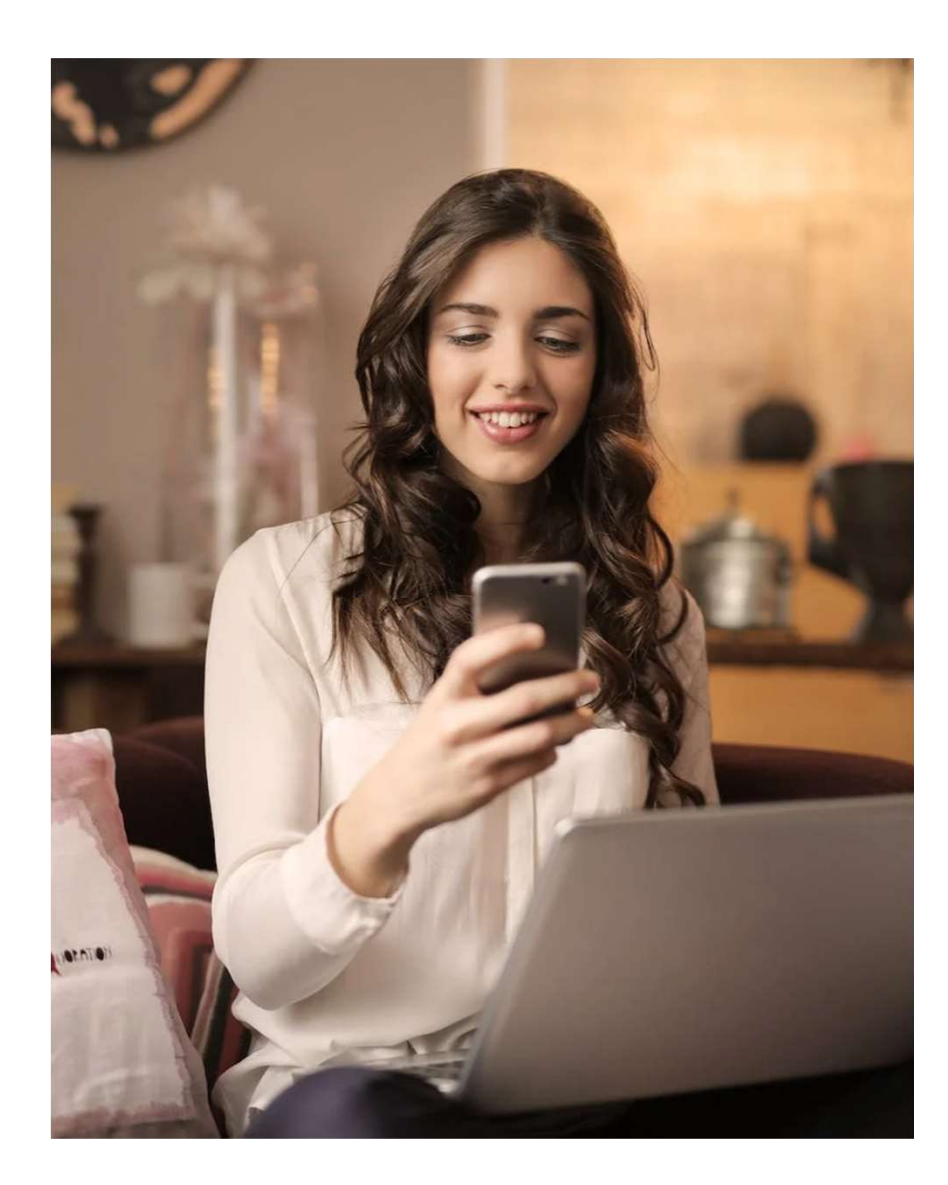

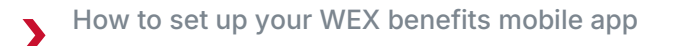

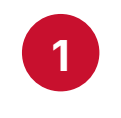

Download the app from your phone's online store

| III Verizon 🗢 | 11:53 AM | <b>2</b> |  |
|---------------|----------|----------|--|
| Username      |          |          |  |
| Password      | Face ID  |          |  |
|               |          |          |  |
|               |          | we       |  |

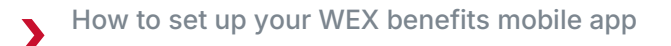

| 9 |
|---|
| 4 |

#### 2 Select "New User? Find your account"

• Must have an email address on file

| 📶 Verizon 奈 | 11:53 AM                                             | ö 🔳   |       |  |
|-------------|------------------------------------------------------|-------|-------|--|
|             |                                                      | Ø     |       |  |
|             | BENEFITS                                             |       |       |  |
|             |                                                      |       |       |  |
| Username    |                                                      |       |       |  |
| Password    |                                                      |       |       |  |
|             |                                                      |       |       |  |
|             |                                                      |       |       |  |
| E           | NABLE TOUCH ID                                       |       |       |  |
|             |                                                      |       |       |  |
| FORGOT U    | SERNAME OR PASS                                      | WORD? |       |  |
|             | RESOURCES                                            |       |       |  |
| New U       | ser? Find your accou                                 | unt   |       |  |
|             |                                                      |       |       |  |
|             |                                                      | U     | Jex   |  |
| FORGOT U    | SERNAME OR PASS<br>RESOURCES<br>ser? Find your accou | word? | IJeX® |  |

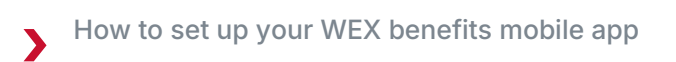

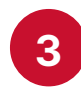

### 3 Complete required fields

#### • Select "Next"

| First Name*   |              |      |  |
|---------------|--------------|------|--|
| Jenny         |              |      |  |
| Last Name*    |              |      |  |
| Sample        |              |      |  |
| Zip Code*     |              |      |  |
| 00000         |              |      |  |
| OEmployee ID* | 00 – 0<br>OR | 000  |  |
|               |              |      |  |
| Cancel        |              | Next |  |

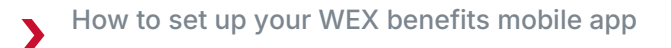

#### 4 Enter the temporary password in the required field

• Select "Next"

| Verify User                                                             |
|-------------------------------------------------------------------------|
| Secure One-Time Password                                                |
| A one-time password was sent to your email address.                     |
| One-Time Password: *                                                    |
| If you do not receive an email, please contact your administrator.      |
| *Required                                                               |
| Next                                                                    |
| © WEX Health Inc. 2004-2022. All rights reserved. Powered by WEX Health |
|                                                                         |
| Wex                                                                     |

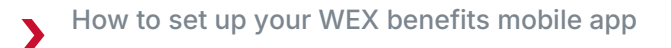

5

## Set up security questions in the required fields

• Select "Next"

| Please enter an answer to any 5 security que<br>to complete your user setup. To keep your<br>information secure, you will be asked to ansu<br>question to complete sensitive actions withir<br>portal such as resetting a forgotten passwort<br>"Required<br>View All<br>Select a question | estions<br>wer a<br>n the<br>d. |  |
|----------------------------------------------------------------------------------------------------|---------------------------------|--|
| Select a question                                                                                                    |                                 |  |
|                                                                                                    | ] *                             |  |
| *****                                                                                                    |                                 |  |
| View                                                                                                    |                                 |  |
| What is the first name of your first grade teacher?                                                                                                    | ].                              |  |
| *****                                                                                                    | ĺ                               |  |
| View                                                                                                    | 5                               |  |
| What is the last name of your first boyfriend or girlfriend?                                                                                                    | ]*                              |  |
| *****                                                                                                    |                                 |  |
| View                                                                                                    |                                 |  |
| What is the name of the band you liked most during college?                                                                                                    | ]*                              |  |
| ***                                                                                                    |                                 |  |
| View                                                                                                    |                                 |  |
| What is the name of the college you went to?                                                                                                    | )*                              |  |
| ****                                                                                                    | 1                               |  |
| View                                                                                                    |                                 |  |

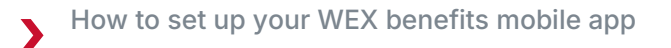

6

### Enter desired username and password in the required fields

• Select "Next"

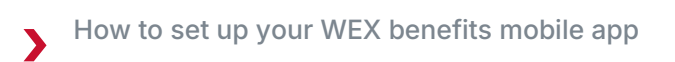

| 7 |
|---|
|   |
|   |

### You'll receive a confirmation message

• Select "Done"

| Password Updated                                                        |     |
|-------------------------------------------------------------------------|-----|
| You have successfully updated your password.                            |     |
| © WEX Health Inc. 2004-2020. All rights reserved. Powered by WEX Health |     |
|                                                                         |     |
|                                                                         | nex |

### **Contact Participant Services**

Our Participant Services team is available Monday through Friday, from 6 a.m. to 9 p.m. CT, except holidays.

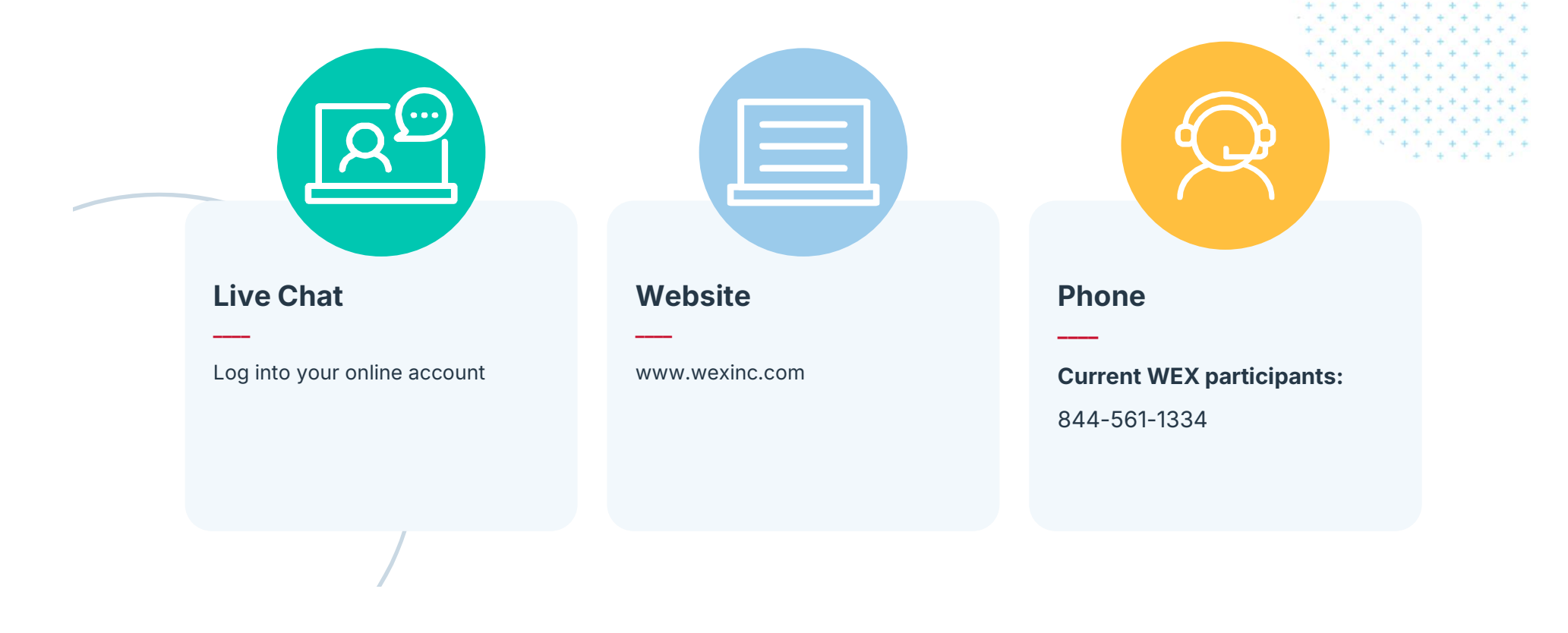

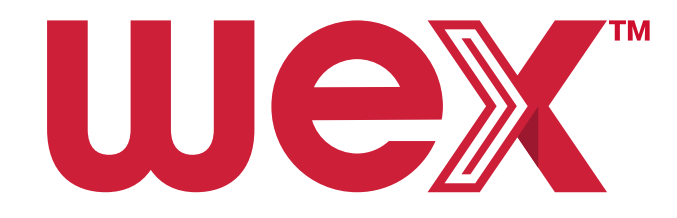